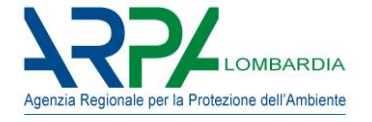

# APPLICATIVO WEB

# L'applicativo per la raccolta delle segnalazioni in caso di molestie olfattive

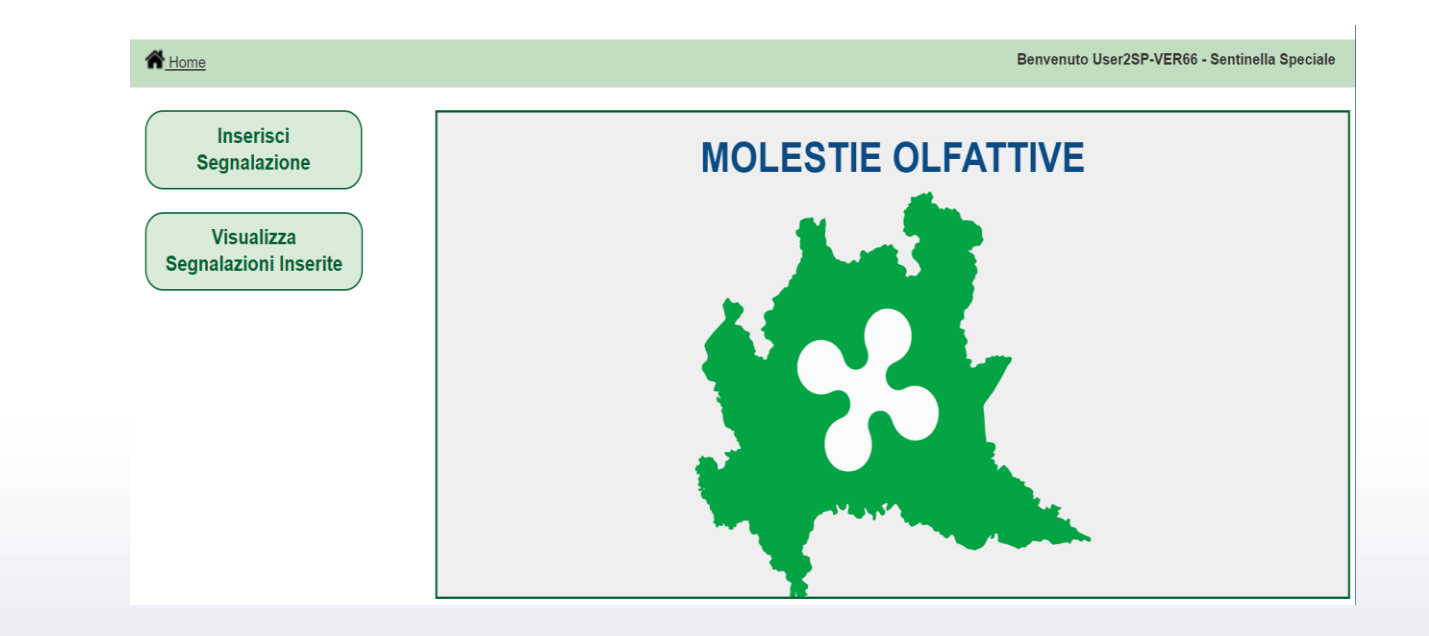

Carbonara al Ticino – 04 luglio 2023

ARPA Lombardia - Dipartimento di Lodi e Pavia

Algieri Andrea - Pastorino Pierpaolo - Toccalini Giovanni

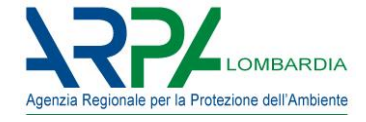

# Il disagio olfattivo (o molestia olfattiva)

Il disagio olfattivo viene inteso come *disturbo di varia intensità*, *lamentato da una o più persone, e che presuppone una ripetitività dell'evento* 

# Sono da ritenersi **escluse** le situazioni susseguenti

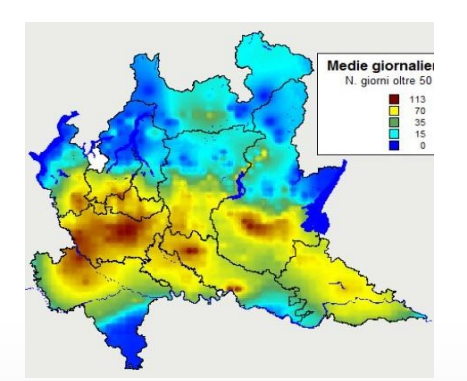

episodi acuti

emergenze ambientali

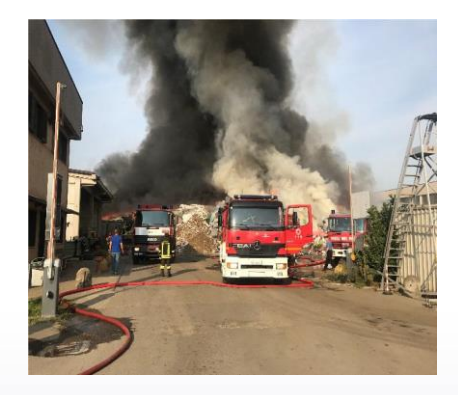

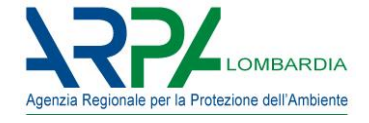

# L'impatto odorigeno

Con **l'obiettivo** di far si che, le che attività con rilevanti flussi osmogeni **non ostacolino la fruibilità del territorio** coerentemente con quanto previsto dalle pianificazioni adottate.

L'impatto odorigeno è misurato a partire dai dati di concentrazione di odore espressa in

*unità odorimetriche o olfattometriche* al metro cubo (ou<sub>E</sub>/m<sup>3</sup>)

che rappresentano

il numero di diluizioni necessarie affinché il 50% degli esaminatori non avverta più l'odore del campione analizzato (UNI EN 13725:2004)

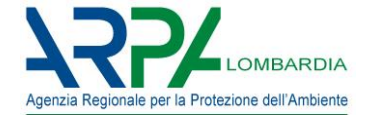

# Dgr n. IX/3018 del 15/02/2012

«Determinazioni generali in merito alla caratterizzazione delle emissioni gassose in atmosfera derivanti da attività a forte impatto odorigeno»

La DGR individua il Sindaco/Comune

#### FIGURA CHIAVE del procedimento

3. Coordinamento della procedura di valutazione della percezione di disturbo olfattivo

Il coordinatore della procedura di valutazione della percezione di disturbo olfattivo è il Sindaco del Comune ove il disturbo olfattivo è percepito. Se il disturbo olfattivo è diffuso su più di un territorio comunale o se la presunta principale sorgente dell'emissione di odore ricade in un territorio comunale diverso da quello ove il disturbo olfattivo è percepito, le Amministrazioni comunali dovranno accordarsi in modo da individuare un coordinamento unico della procedura. Per la gestione degli aspetti tecnici inerenti la progettazione del monitoraggio sistematico del disturbo olfattivo (in particolare l'individuazione dei segnalatori) sarà incaricato un Ufficio comunale.

«D.g.r. 15 febbraio 2012 -n. IX/3018 -Determinazioni generali in merito alla caratterizzazione delle emissioni gassose in atmosfera derivanti da attività a forte impatto odorigeno -Allegato 3

Linea guida per la caratterizzazione delle emissioni gassose in atmosfera delle attività ad impatto odorigeno -Strategia di valutazione della percezione del disturbo olfattivo da parte della popolazione residente»

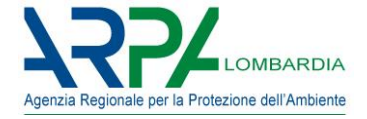

## Dgr n. IX/3018 del 15/02/2012 : FASI

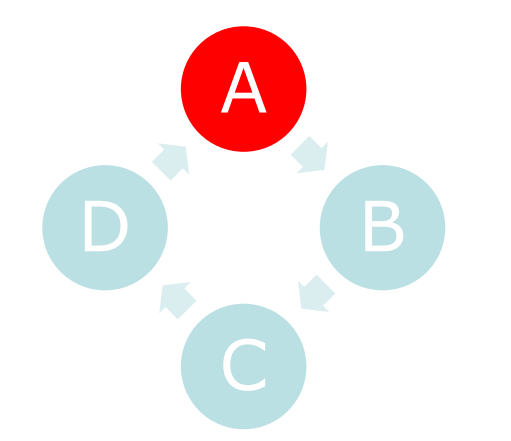

Fase A: verifica amministrativa, monitoraggioFase B: modello e campionamentoFase C: riesame autorizzazioneFase D: riproposizione Fase A

#### FASE A: Approccio attraverso schede

Attivata a seguito di esposti ricorrenti, gestita dal Sindaco (Tavolo Tecnico), finalizzata (dopo i controlli amministrativi 'di prassi') a definire l'eccezionalità o meno del disturbo (monitoraggio sistematico presso la popolazione residente)

#### SCHEDA DI RILEVAZIONE PER DISTURBO OLFATTIVO

| Segnalatore |        | Foglio n.      |  |
|-------------|--------|----------------|--|
| Indirizzo   | Comune | Cod. segnalat. |  |

#### Segnalazioni delle percezioni di odori

| Data (2) | Ora inizio | Ora fine | Intensità (3) | Note (caratteristiche del<br>disturbo) |
|----------|------------|----------|---------------|----------------------------------------|
|          |            |          |               |                                        |
|          |            |          |               |                                        |
|          |            |          |               |                                        |

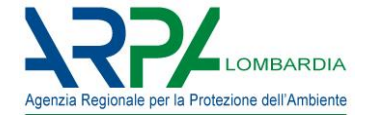

# Dgr n. IX/3018 del 15/02/2012 : FASI

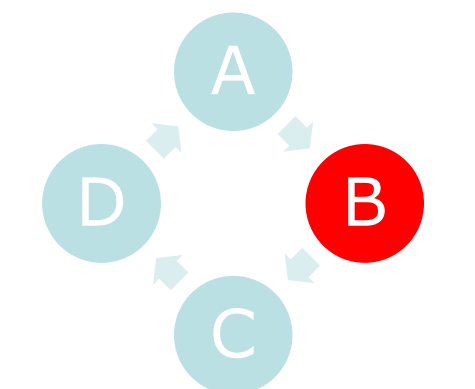

Fase A: verifica amministrativa, monitoraggio Fase B: modello e campionamento Fase C: riesame autorizzazione Fase D: riproposizione Fase A

#### FASE B: Verifica impatto olfattivo

•La fase B costituisce la verifica dell'impatto olfattivo caratterizzando le fasi che generano queste emissioni.

•Ad essa si perviene dopo un preliminare accertamento della sussistenza di elementi di disagio presso la popolazione che giustificano l'investimento di risorse per lo svolgimento di questa fase di indagine (fase A).

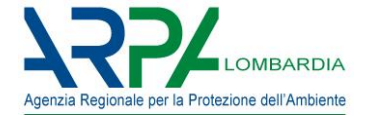

# Dgr n. IX/3018 del 15/02/2012 : FASI

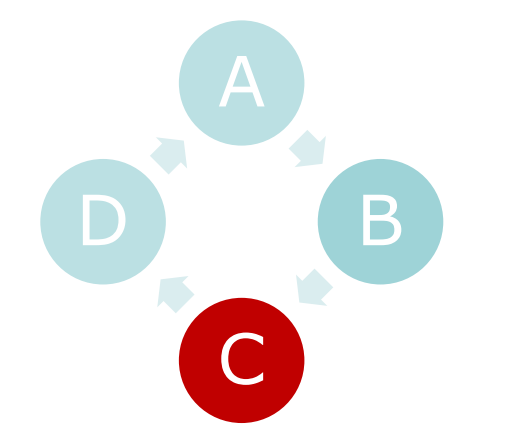

Fase A: verifica amministrativa, monitoraggio
Fase B: modello e campionamento
Fase C: riesame autorizzazione
Fase D: riproposizione Fase A

#### FASE C: riesame autorizzazione

•Nel caso l'azienda provochi al ricettore un impatto eccessivo dalla fase B, si provvederà ad un riesame dell'autorizzazione. In tale ambito sarà chiesto al gestore dell'attività di presentare un piano d'adeguamento per il rispetto criteri previsti dalla presente linea guida che dovrà contenere le azioni tecniche e gestionali e i tempi necessari per l'adeguamento.

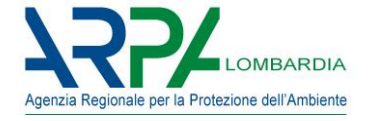

# Dgr n. IX/3018 del 15/02/2012 : FASI

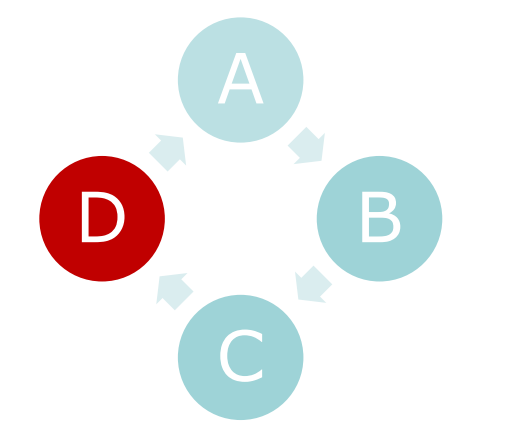

Fase A: verifica amministrativa, monitoraggio Fase B: modello e campionamento Fase C: riesame autorizzazione **Fase D**: riproposizione Fase A

**FASE C:** riproposizione Fase A Non è altro che la riproposizione della fase A in seguito alla realizzazione del piano d'adeguamento al fine di verificare da parte dei cittadini la cessazione del disturbo olfattivo generato dall'attività.

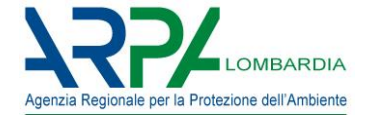

# MOLF

# Applicativo per la gestione delle segnalazioni per Molestie **OLF**attive

# A cosa serve

Digitalizzazione e semplificazione

Strumento per:

- Facilitare il lavoro di raccolta delle segnalazioni (Comune/ARPA)
- Rendere sistematica e omogenea la raccolta dei dati (Comune/ARPA)
- Quantificare la durata degli eventi emissivi
- Ottenere scenari odorigeni in caso di fonti non identificate
- Semplificare le modalità di comunicazione da parte dei cittadini
- Avere un quadro generale sulle campagne attive a scala regionale (ARPA)

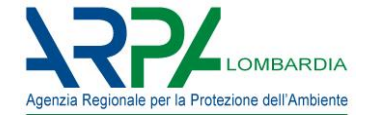

#### Dgr n. IX/3018 del 15/02/2012

Allegato 3: Strategia di valutazione della percezione del disturbo olfattivo da parte della popolazione residente

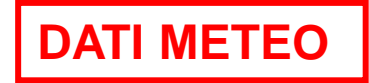

#### 4.3 Acquisizione dei dati meteorologici

- La stazione deve registrare almeno velocità e direzione del vento.
- La scansione di registrazione deve essere almeno oraria;

• La quota dell'anemometro della stazione meteo deve essere maggiore o uguale a 5 m e la distanza e posizione fra la stazione ed il sito di indagine deve essere compatibile con l'orografia del territorio.

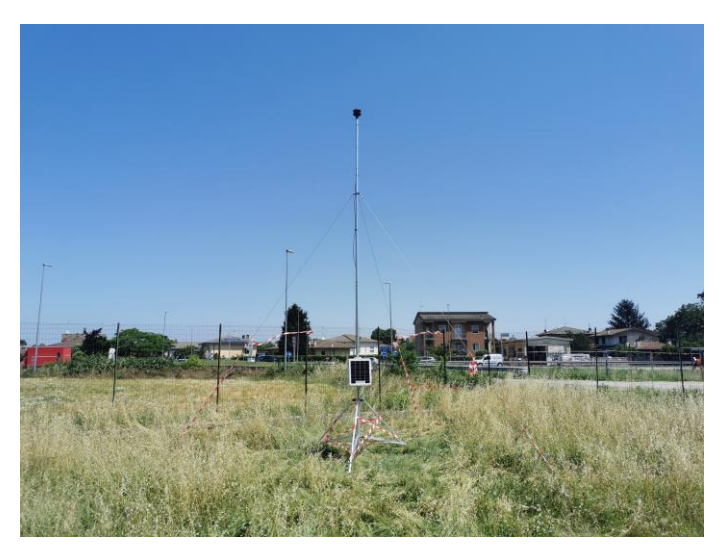

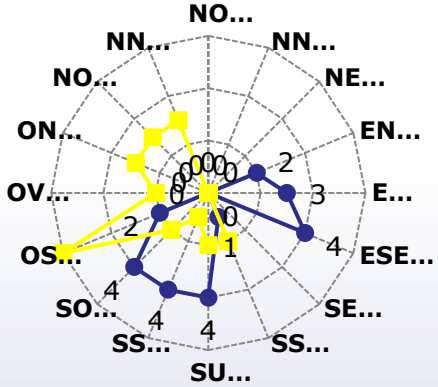

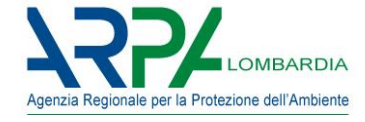

#### Dgr n. IX/3018 del 15/02/2012

Allegato 3: Strategia di valutazione della percezione del disturbo olfattivo da parte della popolazione residente

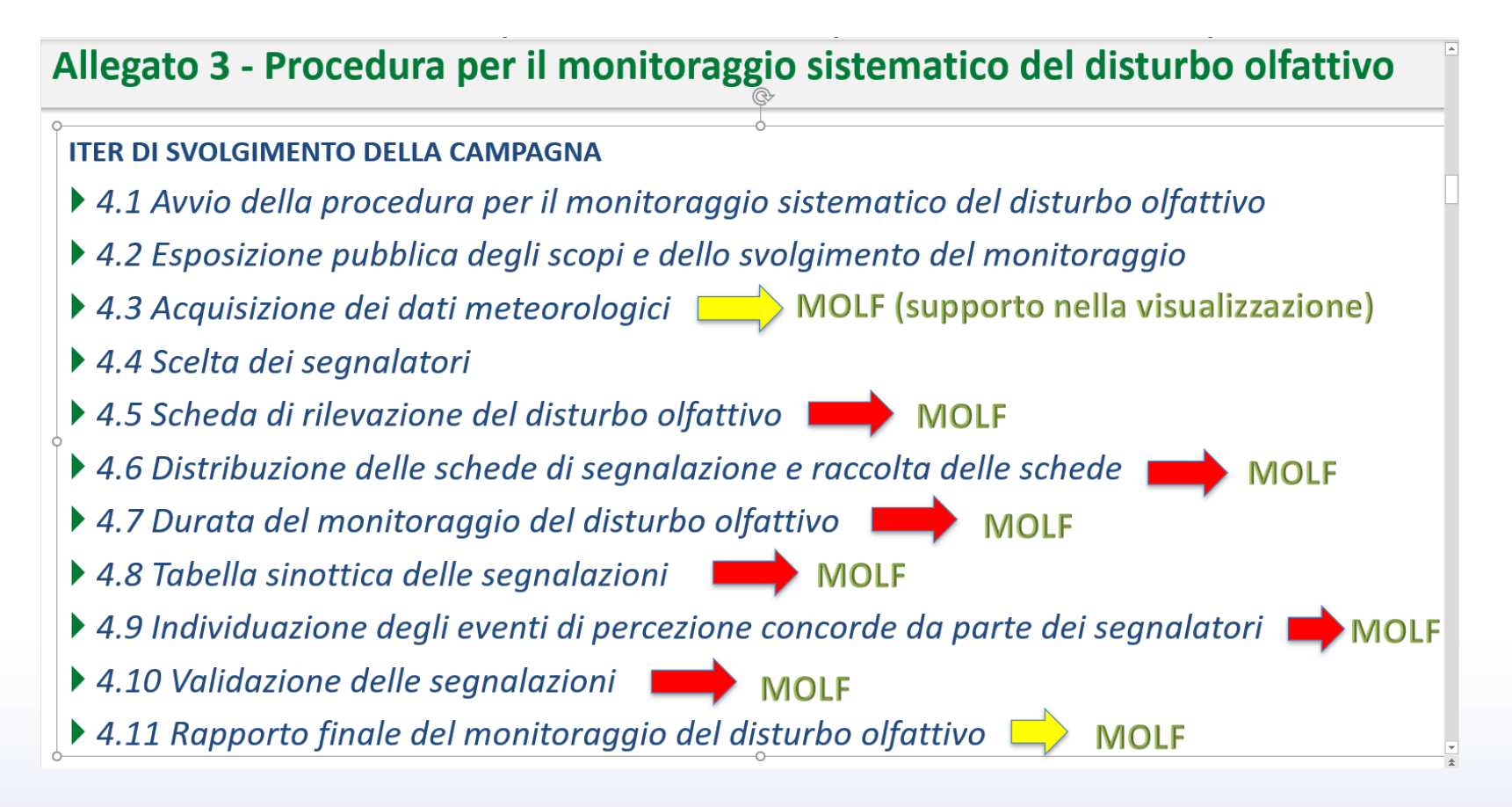

#### MOLF è la «digitalizzazione» della procedura riportata in allegato 3

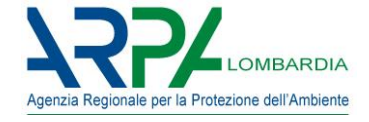

#### Sentinelle Standard – Segnalazioni individuate con geolocalizzazione fissa.

es. cittadini

#### Sentinelle Speciali – Ogni segnalazione deve essere geolocalizzata.

es. Comune, Polizia Locale, FF.O., ...

inserimento segnalazioni riscontrate sul territorio o ricevute da terzi

Ogni Sentinella è identificata da USERNAME e PASSWORD di accesso a MOLF.

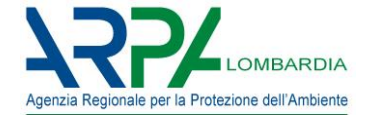

#### Sentinelle Standard Primo accesso

Operazioni che l'utente dovrà effettuare <u>solo ed esclusivamente</u> al primo accesso, una volta effettuate non verranno mai più richieste.

Per prima cosa è necessario collegarsi al seguente indirizzo web:

https://molf.arpalombardia.it/molf e inserire utenza e la password fornite dal Comune.

| UTENTE<br>User3ST-IND1<br>PASSWORD<br>Login Annulla | Login                  |  |
|-----------------------------------------------------|------------------------|--|
| PASSWORD<br>Login Annulla                           | UTENTE<br>User3ST-IND1 |  |
| Login Annulla                                       | PASSWORD               |  |
|                                                     | Login Annulla          |  |
|                                                     |                        |  |
|                                                     |                        |  |

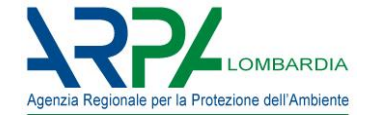

#### **Sentinelle Standard**

#### Primo accesso

Effettuato l'accesso apparirà una schermata simile alla seguente.

Il sistema chiederà alla Sentinella di indicare le proprie coordinate geografiche di "Residenza" (luogo in cui l'utente svolgerà il suo ruolo di Sentinella).

Per poterlo fare, cliccare sulla voce "Residenza".

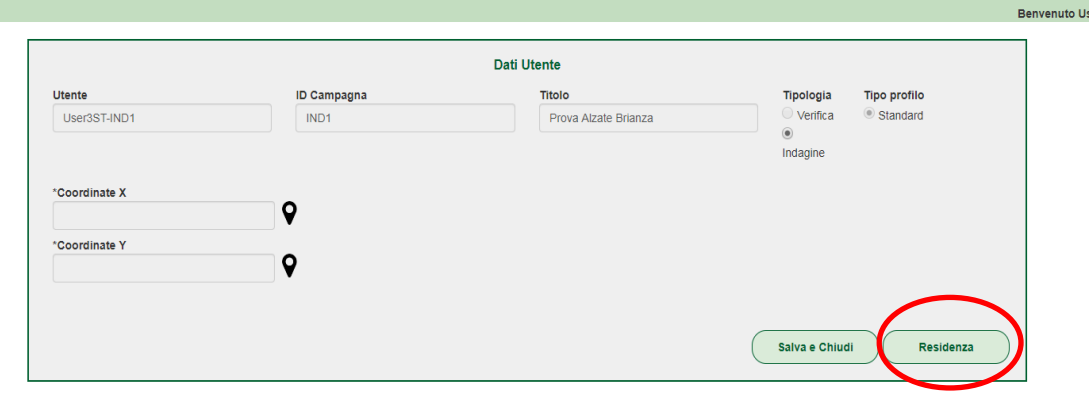

#### Cliccare quindi su "Seleziona"

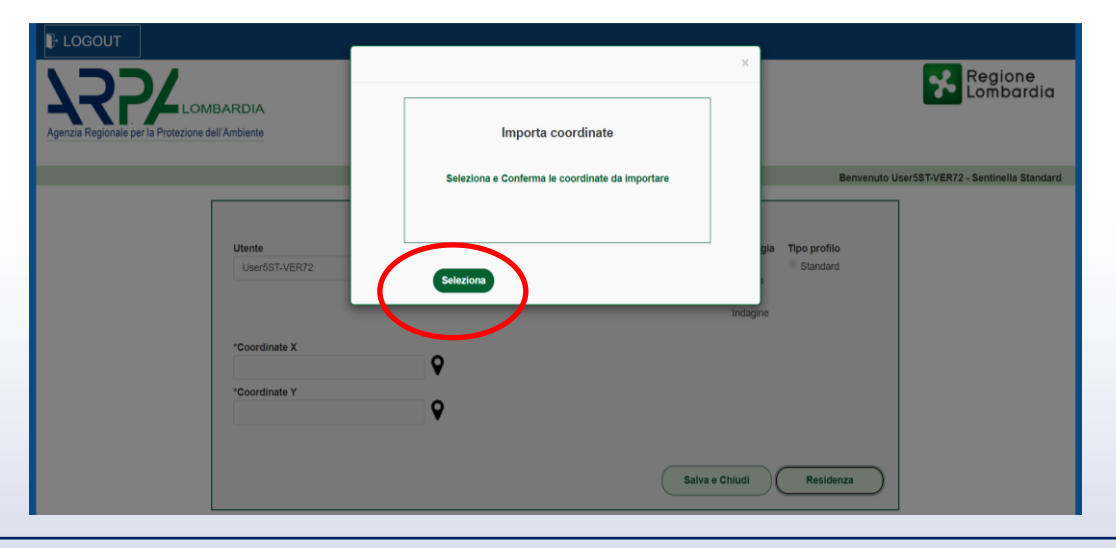

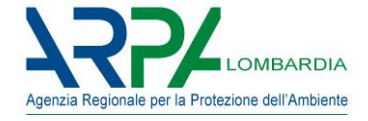

#### **Sentinelle Standard**

#### Primo accesso

Apparirà una mappa simile alla seguente.

Il metodo più semplice per indicare le coordinate consiste nel cliccare sull'icona cerchiata, quest'opzione rileva automaticamente la posizione in cui si trova l'utente.

In alternativa è possibile cercare la propria posizione tramite il "cerca indirizzi" in alto

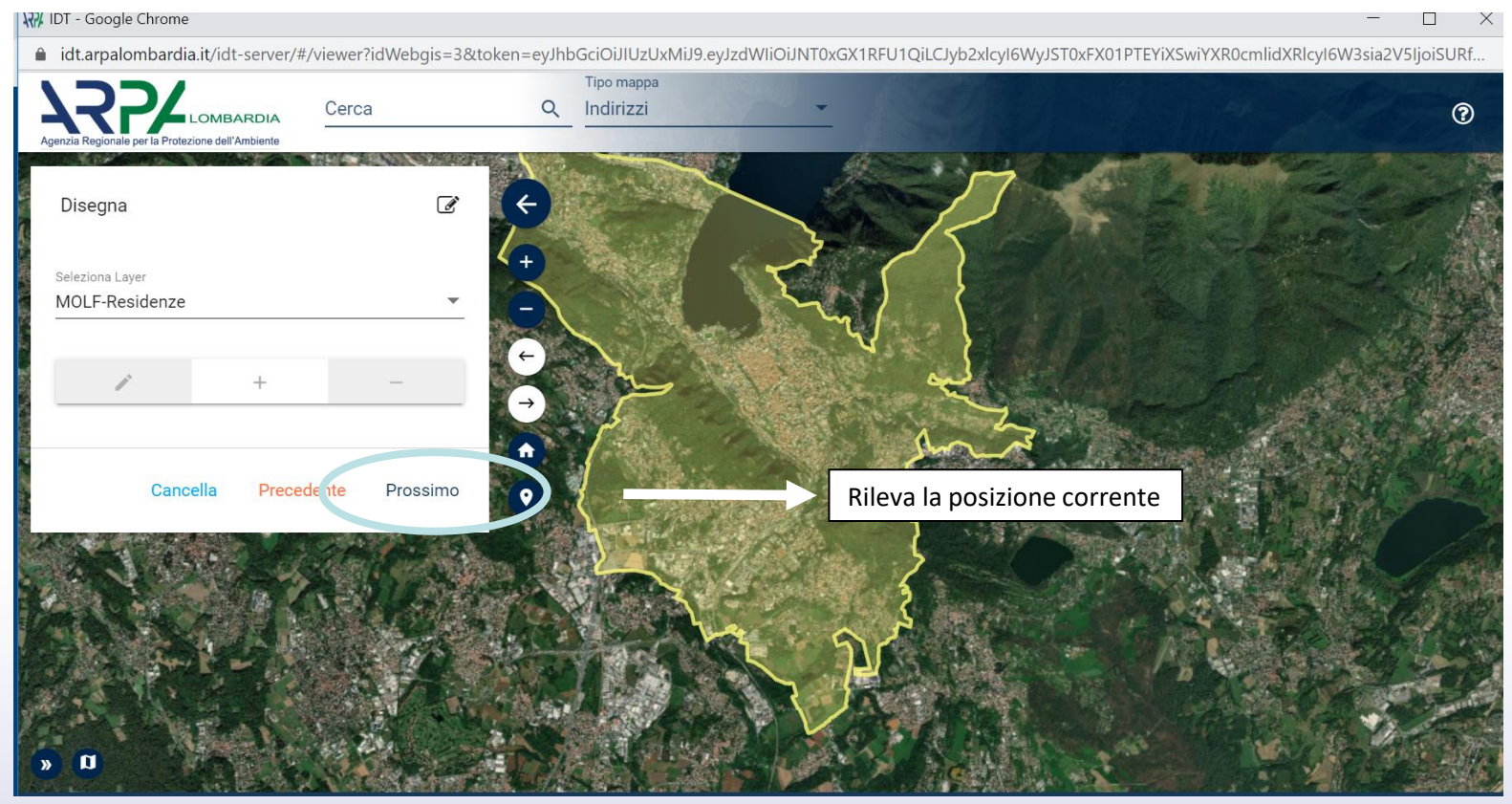

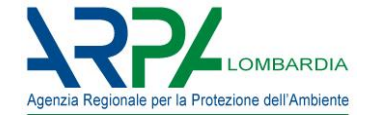

#### **Sentinelle Standard**

#### Primo accesso

Una volta che la mappa visualizzerà il dettaglio della posizione, è necessario cliccare sul simbolo "+" e cliccare poi sul punto preciso per indicare la posizione esatta.

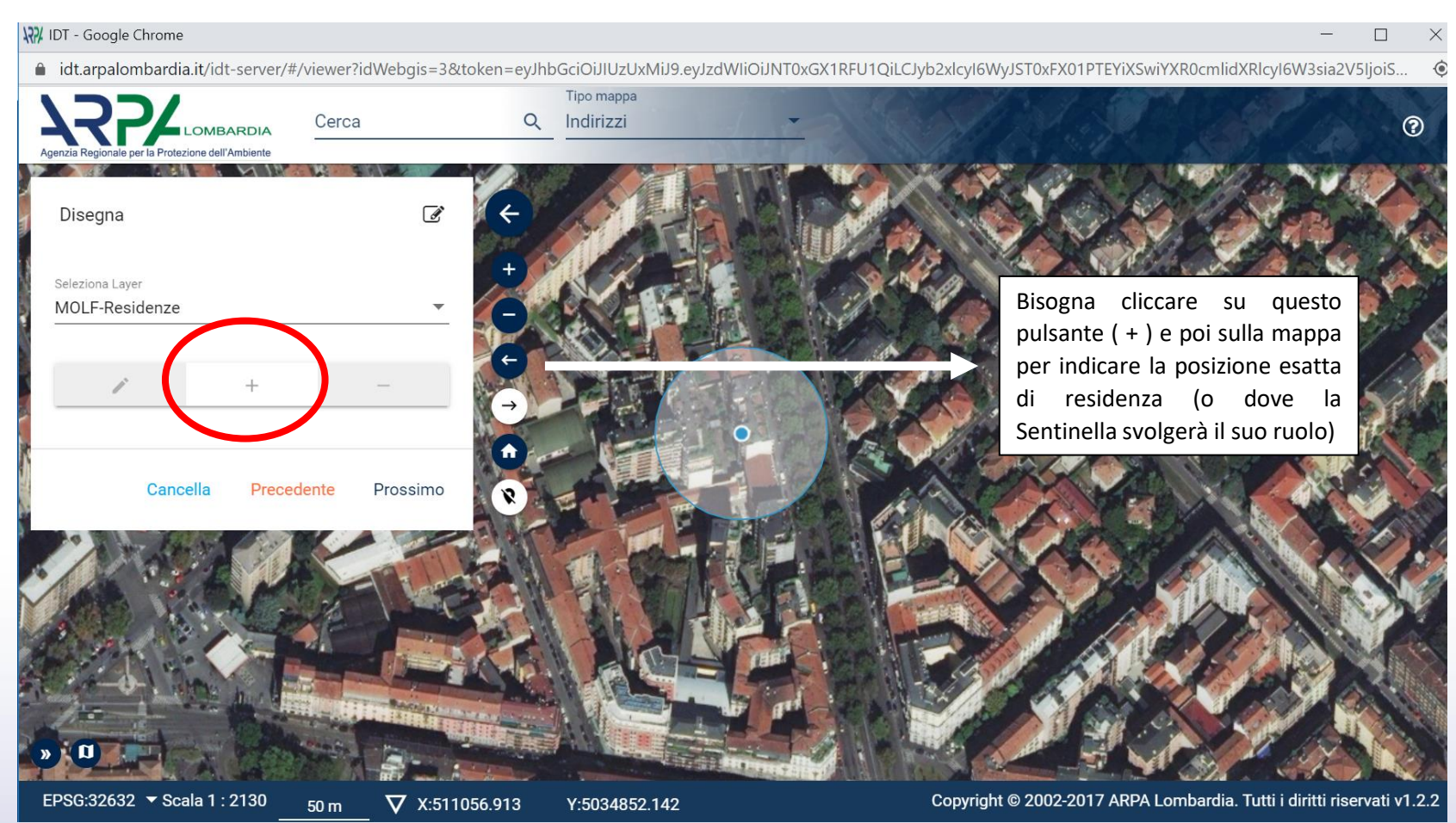

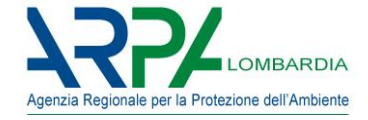

acquisite.

#### **Sentinelle Standard** Primo accesso

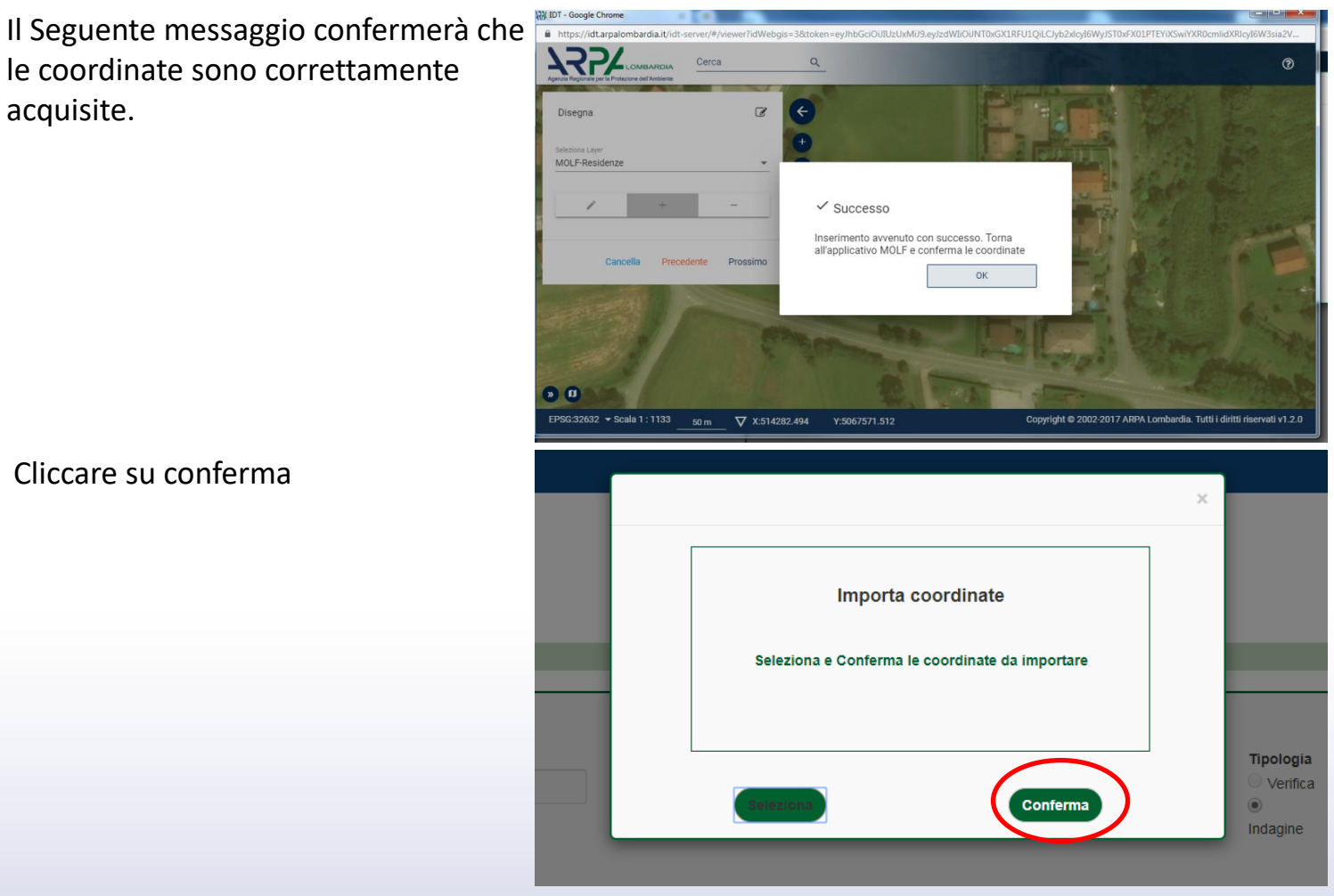

Cliccare su conferma

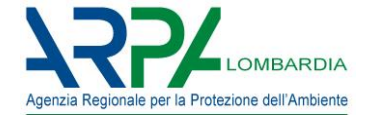

#### Sentinelle Standard Primo accesso

Cliccare infine su "Salva e Chiudi"

| Titolo<br>Prova Alzate Brianza | Tipologia<br>○ Verifica<br>●<br>Indagine | Tipo profilo<br>Standard |
|--------------------------------|------------------------------------------|--------------------------|
|                                | Salva e Chiud                            | li (Residenza            |

Quest'ultimo passaggio conclude le operazioni preliminari.

Dal successivo login queste operazioni non verranno più richieste.

Effettuare di nuovo il login

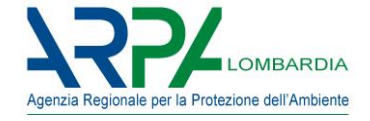

#### Sentinelle Standard Inserimento segnalazioni

Agenzia Regionale per la Protezione dell'Ambiente

Operazioni che l'utente dovrà effettuare per poter inserire le segnalazioni di molestia olfattiva.

Per prima cosa è necessario collegarsi al seguente indirizzo web: <u>https://molf.arpalombardia.it/molf</u> Inserire l'utenza e la password fornite dal Comune.

Effettuato l'accesso apparirà una schermata simile alla seguente, cliccare su "Inserisci Segnalazione":

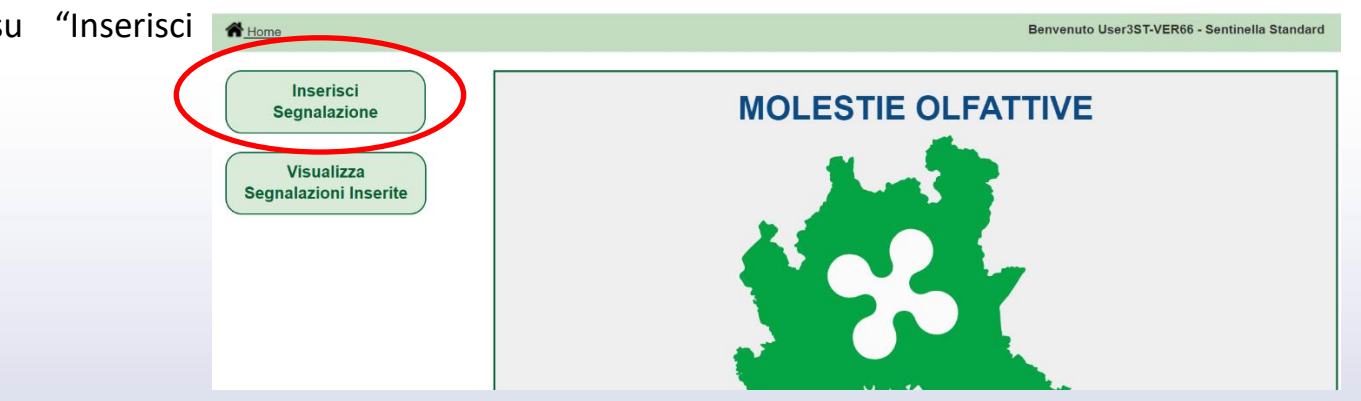

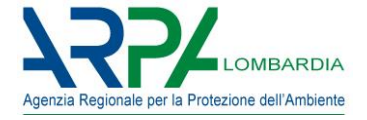

#### <u>Sentinelle Standard</u> Inserimento segnalazioni

Apparirà una scheda simile alla seguente, è necessario compilare la data, gli orari, la descrizione, la tipologia e l'intensità, infine bisogna cliccare su "Recupera Coordinate":

|                  |           |             | In       | iserisci Se | gnalazion                      | e         |                      |                |
|------------------|-----------|-------------|----------|-------------|--------------------------------|-----------|----------------------|----------------|
| Jtente           | ID Segnal | azione      | ID Campa | agna        | Titolo                         |           | Tipologia            | Data di Inizio |
| User3ST-VER6     | SN-VER    | 66          | VER66    |             | DEMO                           | Como      | Verifica Indagine    | 11/10/2019     |
| Data Rilevazione |           | *Ora Inizio |          | *Ora Fine   | -                              | *Coordi   | nate X               |                |
| 22/06/2020       |           | 13:00 ~     | Ð        | 15:00 🗸     | Ð                              | 0         |                      | Q              |
|                  |           |             |          |             |                                | *Coordi   | nate Y               |                |
|                  |           |             |          |             |                                | 0         |                      | ♥              |
| Descrizione      |           |             |          |             | * <b>Tipologi</b><br>Acido, ac | a<br>:uto | ✓ *Inten ○ 1 ○ 2 ○ 3 | sità           |
|                  |           |             |          |             |                                |           |                      | Pecupera       |

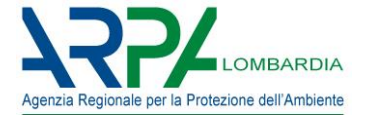

# <u>Sentinelle Standard</u> Inserimento segnalazioni

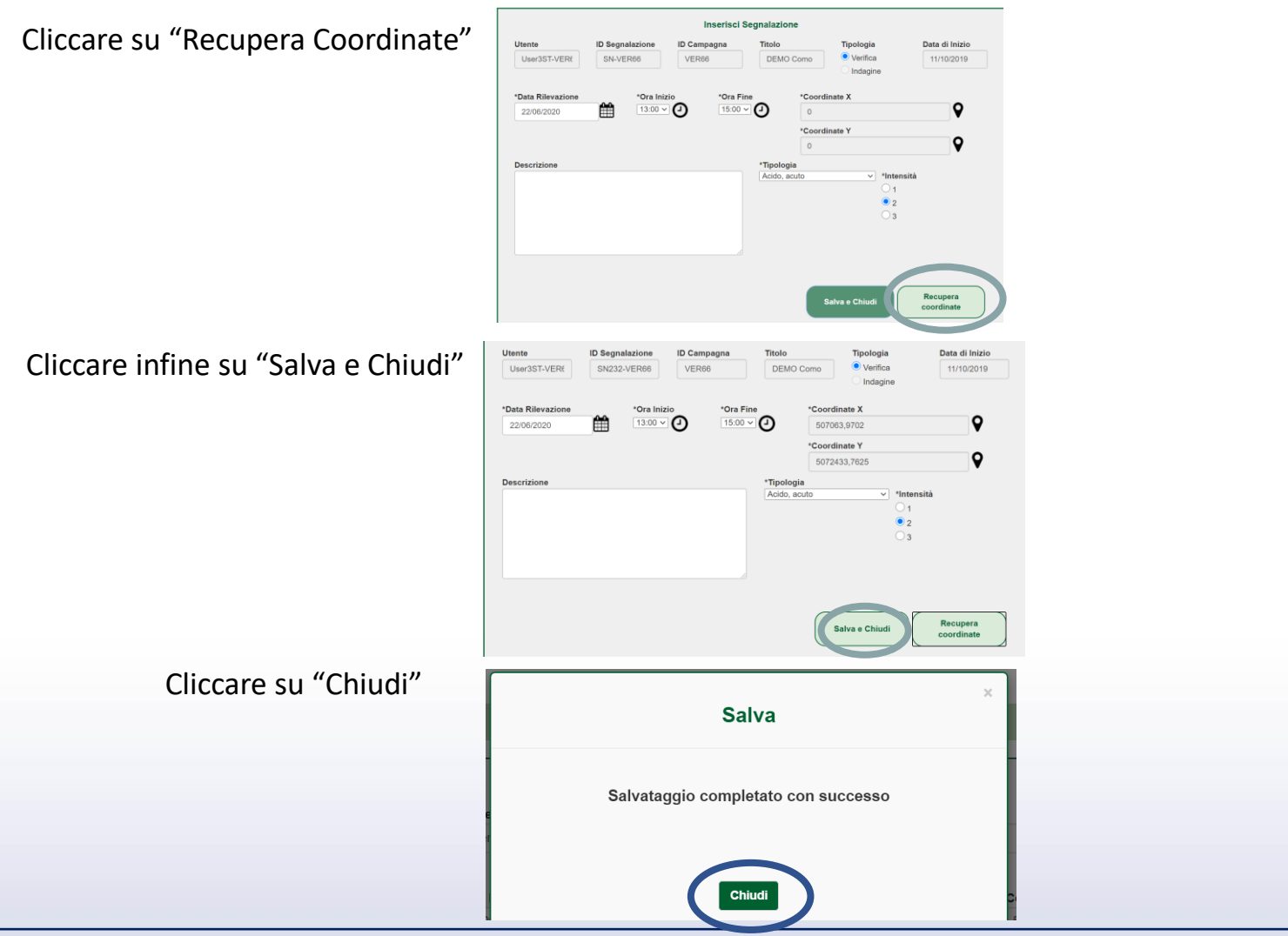

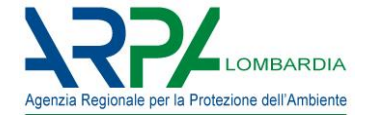

#### <u>Sentinelle Standard</u> Inserimento segnalazioni

L'operazione di inserimento è conclusa, il sistema visualizzerà quindi le segnalazioni inserite dall'utente.

Sarà sempre possibile visualizzare le segnalazioni inserite.

Sarà possibile modificarle o eliminarle solo ed esclusivamente entro 24 ore dall' inserimento.

| gnalazione |                               |                                           |            |          | Benvenut   | to User3ST-VER66 - \$ | Sentinella Standard |  |  |  |  |  |
|------------|-------------------------------|-------------------------------------------|------------|----------|------------|-----------------------|---------------------|--|--|--|--|--|
| e          | Mostra 10            v ] elen | Elenco segnalazioni inserite<br>Mostra 10 |            |          |            |                       |                     |  |  |  |  |  |
|            | SEGNALAZIONE                  | DATA                                      | ORA INIZIO | ORA FINE | INTENSITA' | TIPOLOGIA             | AZIONI              |  |  |  |  |  |
| erite      | SN232-VER66                   | 22/6/2020                                 | 13:00      | 15:00    | 2          | Acido, acuto          | <i>i</i> ×          |  |  |  |  |  |
|            | Risultati da 1 a 1 di 1 ele   | ementi                                    |            |          |            | Previou               | is 1 Next           |  |  |  |  |  |
|            |                               |                                           |            |          |            | Т                     | orna alla Home      |  |  |  |  |  |

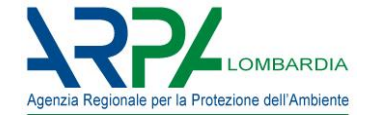

Per prima cosa è necessario collegarsi al seguente indirizzo web: https://molf.arpalombardia.it/molf e inserire utenza e la password fornite dal Comune.

| Lo           | ain     |  |
|--------------|---------|--|
|              | 3       |  |
| UTE          | NTE     |  |
| User3ST-IND1 |         |  |
| PASS         | WORD    |  |
|              |         |  |
| Login        | Annulla |  |
|              |         |  |
|              |         |  |
|              |         |  |
|              |         |  |

Effettuato l'accesso apparirà una schermata simile alla seguente, cliccare su "Inserisci Segnalazione":

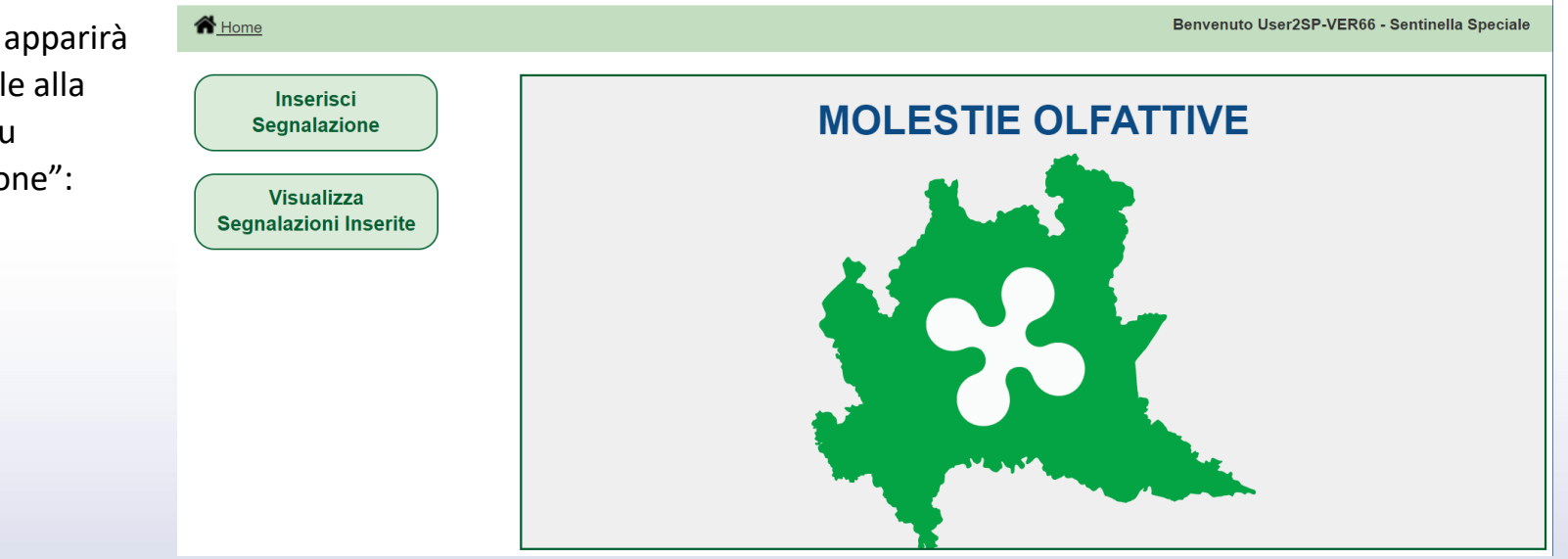

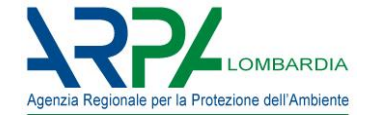

Apparirà una scheda simile alla seguente, è necessario compilare la data, gli orari, la descrizione, la tipologia e l'intensità, infine bisogna cliccare su "Mappa":

|                  |                 | li           | nserisci Seg | nalazione  |          |                                                |       |           |
|------------------|-----------------|--------------|--------------|------------|----------|------------------------------------------------|-------|-----------|
| Utente           | ID Segnalazione | ID Camp      | agna         | Titolo     |          | Tipologia                                      | Data  | di Inizio |
| User2SP-VER(     | SN-VER66        | VER66        | ;            | DEMO Co    | omo      | <ul> <li>Verifica</li> <li>Indagine</li> </ul> | 11/   | /10/2019  |
| Data Rilevazione | *Ora Ini        | zio          | *Ora Fine    | _          | *Coordin | ate X                                          |       |           |
| 23/06/2020       | 12:30 ~         | 2 <b>(</b> ) | 13:30 ~      | Ð          | 0        |                                                |       | Q         |
|                  |                 |              |              |            | *Coordin | ate Y                                          |       |           |
|                  |                 |              |              |            | 0        |                                                |       | Q         |
| Descrizione      |                 |              |              | *Tipologia |          |                                                |       |           |
|                  |                 |              |              | Dolce      |          | ✓ *Inter                                       | nsità |           |
|                  |                 |              |              |            |          | $\bigcirc$ 1                                   |       |           |
|                  |                 |              |              |            |          |                                                |       |           |
|                  |                 |              |              |            |          | $\bigcirc$ 3                                   |       |           |
|                  |                 |              |              |            |          |                                                |       |           |
|                  |                 |              | /i           |            |          |                                                |       |           |
|                  |                 |              |              |            |          |                                                |       |           |
|                  |                 |              |              |            |          |                                                |       |           |
|                  |                 |              |              |            | Sa       | llva e Chiudi                                  | Ma    | ippa )    |

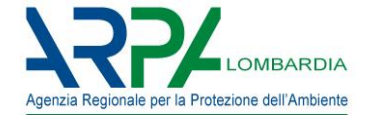

Cliccare su "Seleziona"

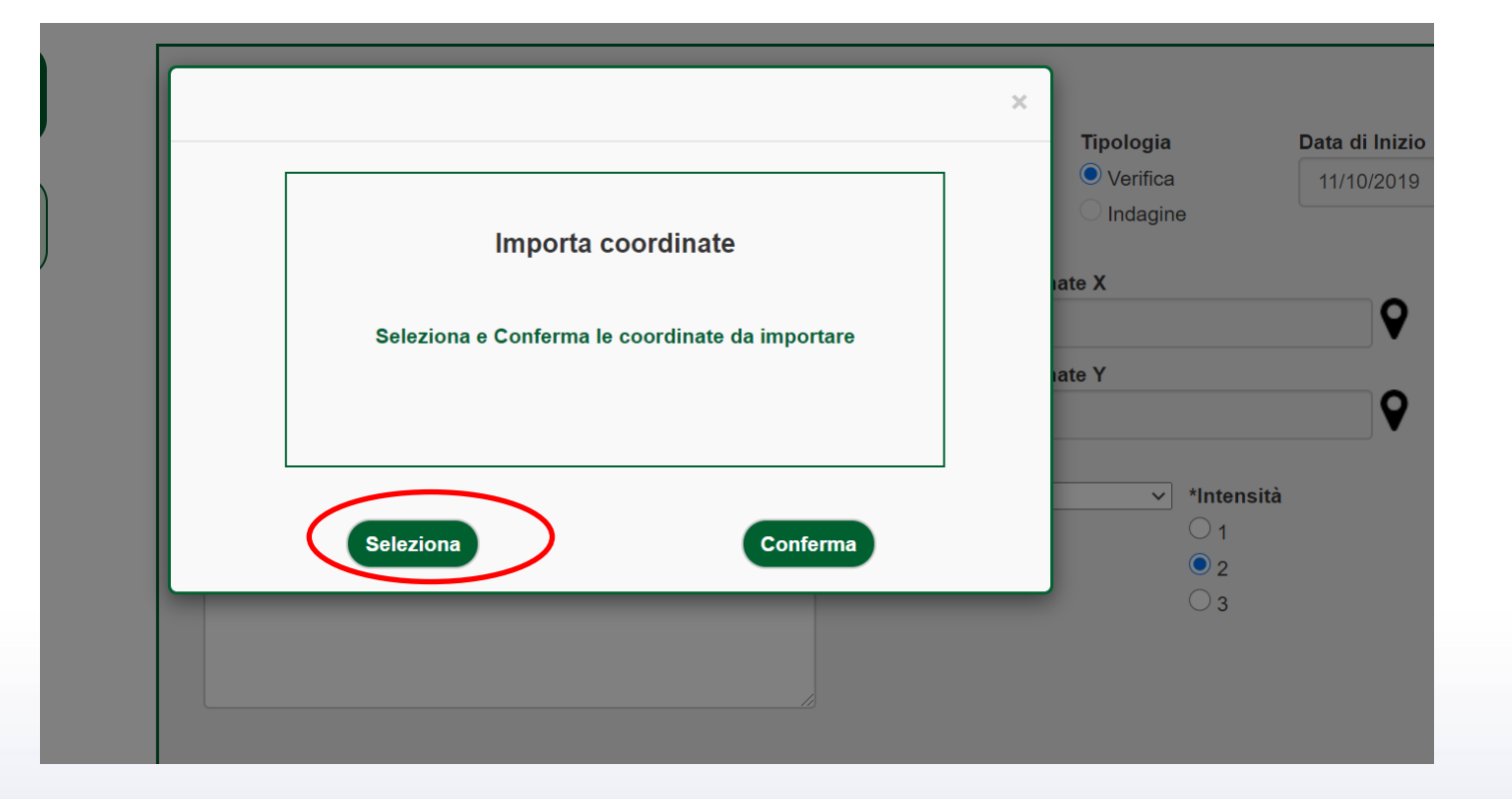

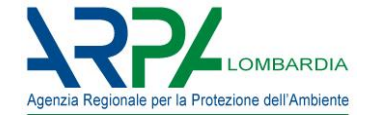

Apparirà una mappa simile alla seguente; la posizione può essere trovata tramite la ricerca per indirizzi (cercandolo nella forma come nell'esempio sottostante) oppure, più comodamente, tramite il pulsante per recuperare la posizione, nel caso in cui si stia inserendo la segnalazione direttamente sul luogo dove è rilevata la molestia olfattiva.

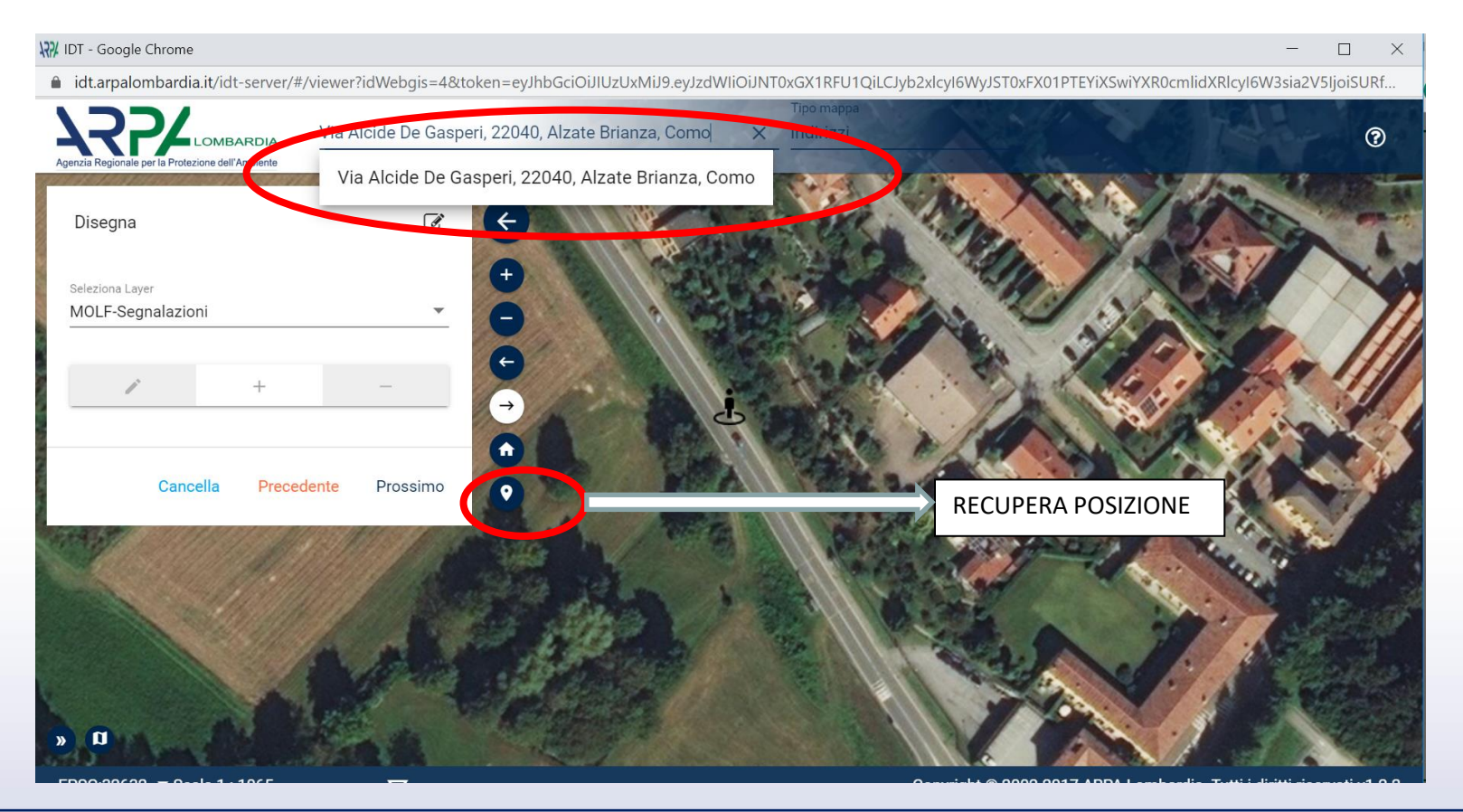

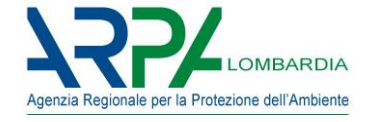

Una volta che la mappa visualizzerà il dettaglio della posizione, è necessario cliccare sul simbolo "+" e cliccare poi sul punto preciso per indicare la posizione esatta.

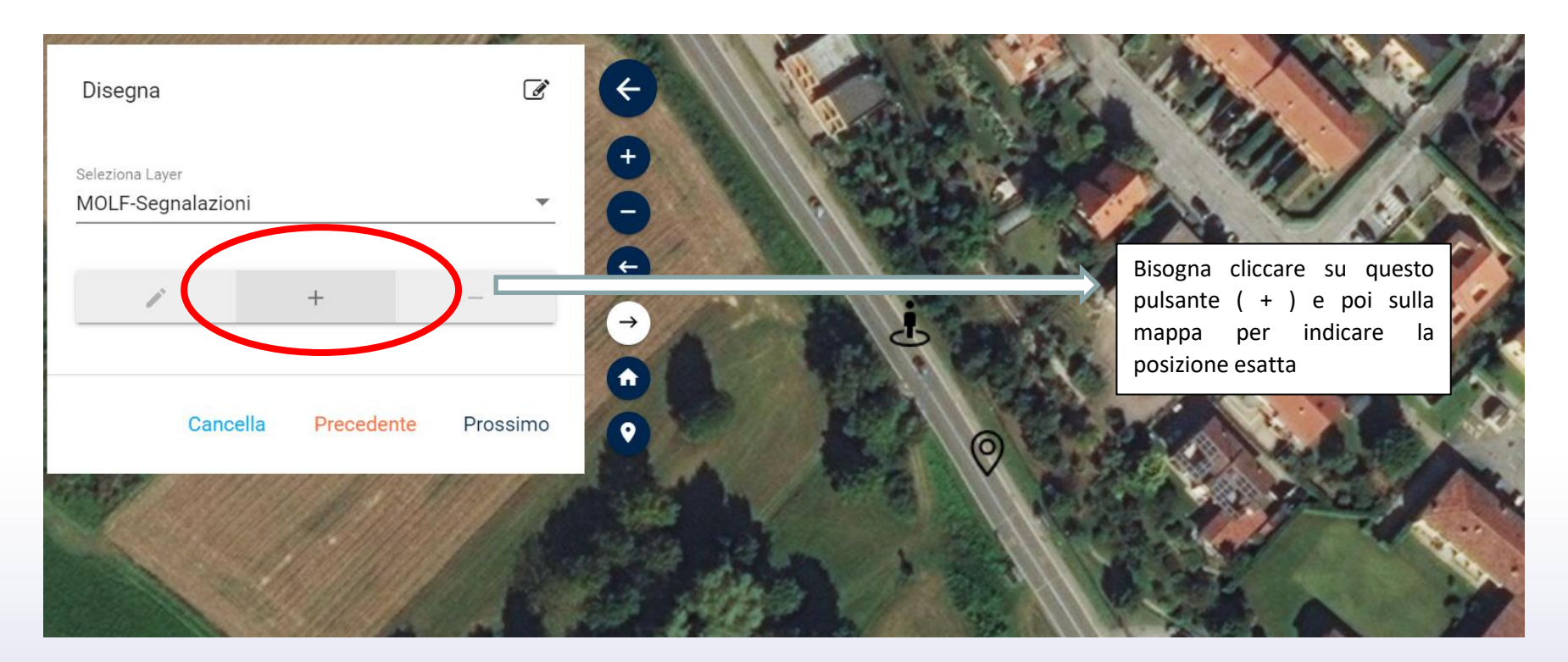

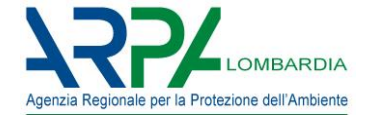

Il Seguente messaggio confermerà che le coordinate sono correttamente acquisite, cliccare su "Salva"

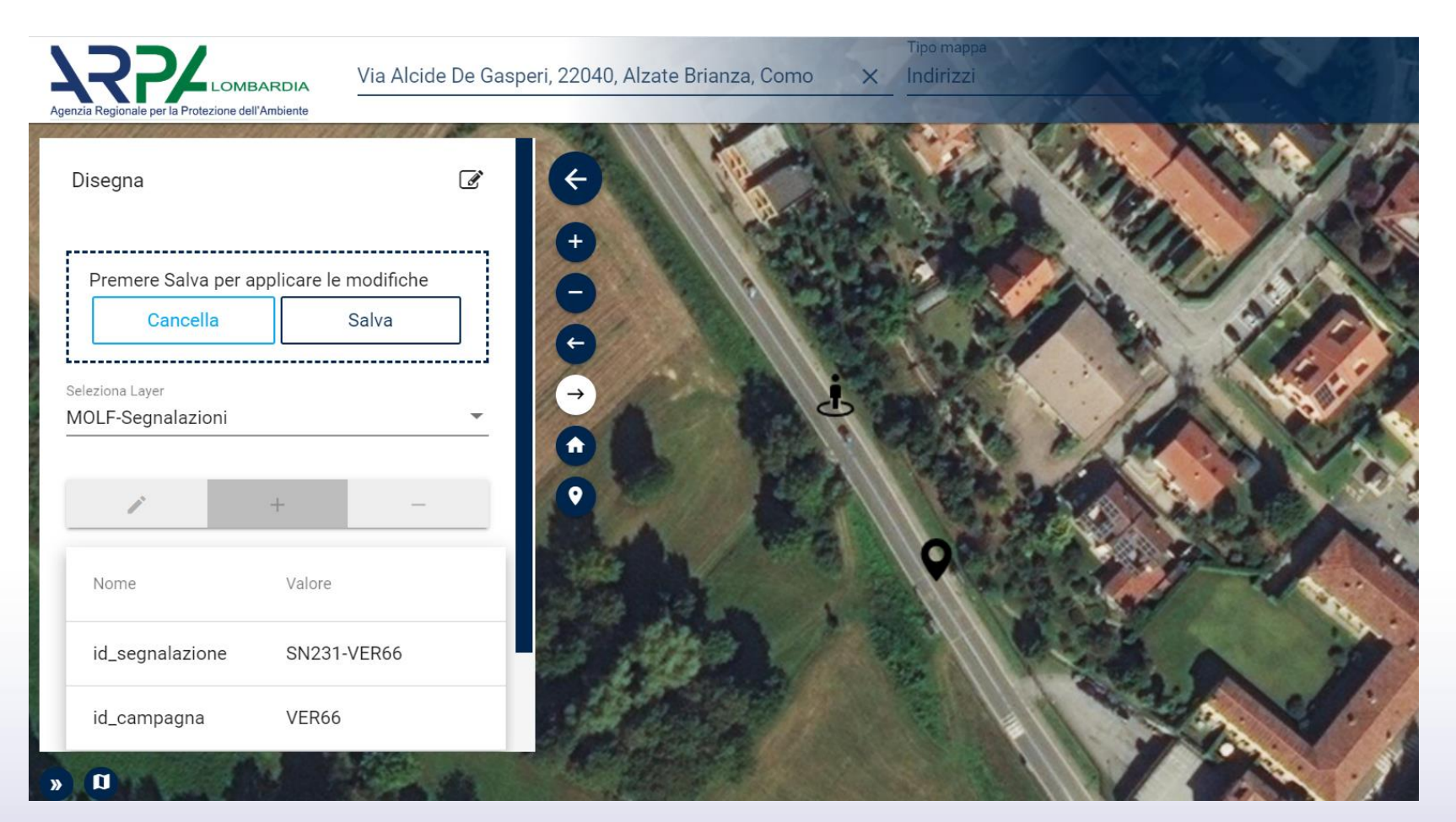

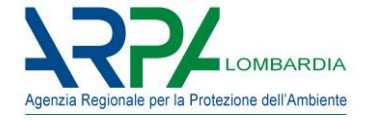

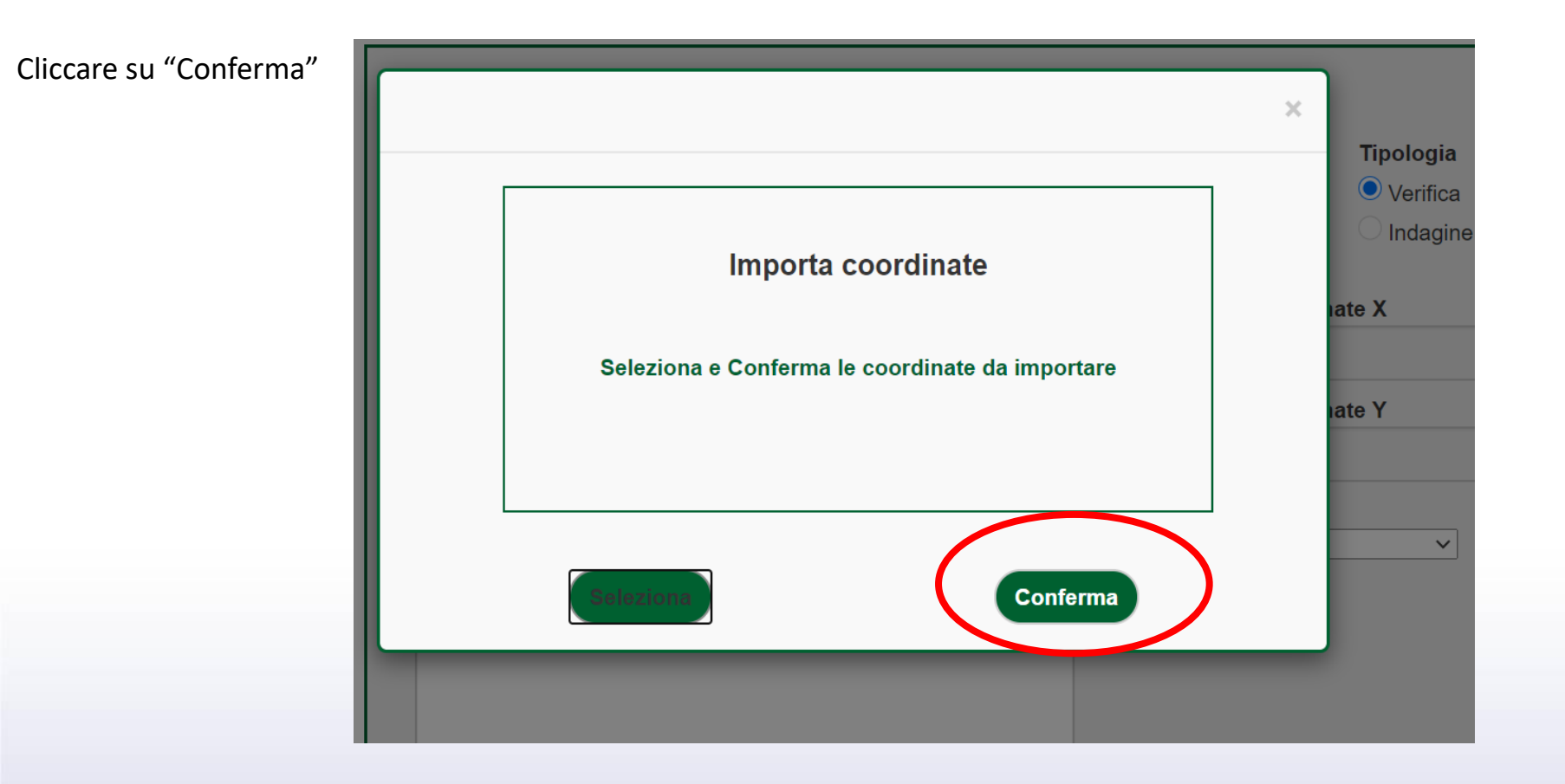

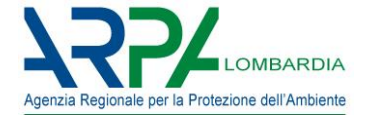

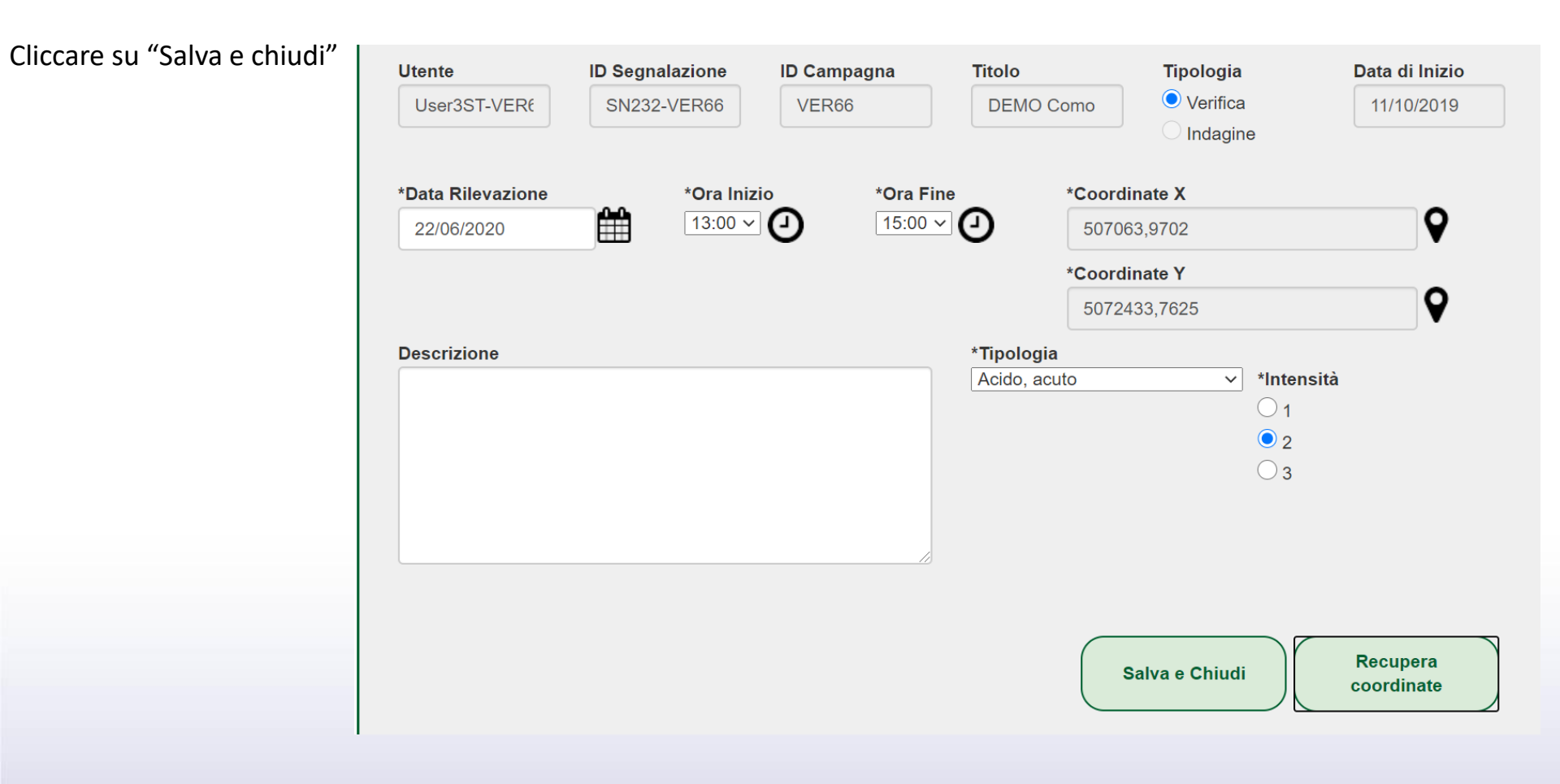

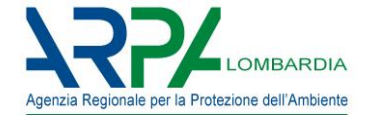

L'operazione di inserimento è così conclusa, il sistema visualizzerà quindi le segnalazioni inserite dall'utente.

Sarà sempre possibile visualizzare le segnalazioni inserite.

Sarà possibile modificarle o eliminarle solo ed esclusivamente entro 24 ore dall' inserimento.

| nalazione |                               |           |            |                  | Benvenut   | to User3ST-VER66 - S | Sentinella Standard |
|-----------|-------------------------------|-----------|------------|------------------|------------|----------------------|---------------------|
|           | Mostra 10            v ] elen | nenti     | Elenco     | segnalazioni ins | serite     |                      |                     |
|           | SEGNALAZIONE                  | DATA      | ORA INIZIO | ORA FINE         | INTENSITA' | TIPOLOGIA            | AZIONI              |
| erite     | SN232-VER66                   | 22/6/2020 | 13:00      | 15:00            | 2          | Acido, acuto         | <i>I</i> ×          |
|           | Risultati da 1 a 1 di 1 ele   | ementi    |            |                  |            | Previou              | us 1 Next           |
|           |                               |           |            |                  |            | T                    | orna alla Home      |

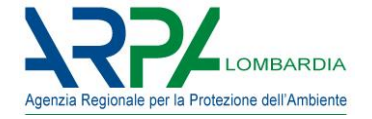

Grazie per l'attenzione